令和3年度 クリニック登録について

東部支部審判委員会

地区審判運営にご協力いただきありがとうございます。今年度のクリニック登録について下記の 通りご案内いたします。

カテゴリ等で手順が異なりますのでご注意ください。登録期間は【5月9日~5月23日】としま す。また、配信エラーを防止するため、<u>迷惑メール設定・アドレス変更などをされる場合は、別紙</u> <u>をご覧いただき</u>、対応していただくようお願いします。

記

【66269415@ra9.jp】に空メールを送ってください。折り返し送られてくるメールに登録用 URL が記載されていますので登録を行ってください。フルネーム・メールアドレス・所属チーム名でお 願いします。折り返しメールが届かない場合は別紙をご覧いただき、設定の確認を行ってください。 カテゴリを確認し、該当箇所へのチェックをお願いします。

- 現在所持している資格にチェック【必須】
  B級 C級 D級 E級 その他
  ※その他には初心者や現時点で資格を保持していない方が選択してください。
- ② 資格取得を目指す方は取得希望にチェック
  C級取得希望
  D級取得希望
  E級取得予定
- ③ 所属している市町(部会)にチェック【必須】
  (1)越谷 (2)八潮 (3)春日部・宮代・白岡 (4)三郷、吉川、松伏
  (5)久喜・羽生・蓮田 (6)幸手、加須 (7)草加
- ④ 女性審判員(有資格者、初心者問いません)

## 各種お問合せ先【<u>bsk.tweety.75321@gmail.com</u>】

【別紙】

## 登録内容変更と迷惑メール設定について

○登録メールアドレス変更○

登録メールアドレスを変更する場合は、ログインしていただき【メニュー→団体内個人設定→団体 内情報の変更】から行ってください

○登録内容変更○

電話番号等の変更を行う場合は、ログインしていただき【メニュー→団体内個人設定→団体内情報 の変更】から行ってください。変更後、下記アドレスまでお知らせください。

○迷惑メール設定○

クリニック情報の配信には『らくらく連絡網』を使用しております。

らくらく連絡網では、メールの配信に「@ra9.jp」のドメインのみを利用しております。

連絡網メールを受信するためには、「@ra9.jp」のドメインからのメールを受信できるように設定を お願い致します。

▼docomo の設定方法

1.i-Menu

2.お客様サポート

3.各種設定(確認・変更・利用)

4.メール設定

5.「詳細設定/解除」

- 6.「認証」画面でiモードパスワードを入力し、「決定」を選択
- 7.「受信/拒否設定」の「設定」にチェックをして、「次へ」を選択

8.「ステップ 4」「受信設定」を選択

「個別に受信したいドメインまたはアドレス」に『@ra9.jp』を入力して登録

※iPhone をご利用の方

ホーム画面の「Safari」から、ブックマークを表示し、ブックマーク内の「ドコモお客様サポート」を タップし、「サービス・メールなどの設定」→「メール設定」よりお手続きをお願い致します。 ※本設定は、Wi-Fi ネットワークをオフ(「設定」>「Wi-Fi」>「オフ」)にしてご利用ください。

▼au の設定方法
 1.E メールメニュー
 2.E メール設定

3.その他設定 4.メールフィルター 5.暗証番号入力後『アドレスフィルター』を選択 6.『指定受信リスト設定』を選択 7.『個別指定』の欄に『@ra9.jp』を入力して登録 ※iPhone をご利用の方 ホーム画面の「Safari」から、ブックマークを表示し、ブックマーク内の「au お客さまサポート」(もし くは「au Customer Support」)をタップし、「iPhone 設定ガイド」→、「お持ちの機種を選択」→「迷惑 メールフィルター」よりお手続きをお願い致します。

※本設定は、Wi-Fi ネットワークをオフ(「設定」>「Wi-Fi」>「オフ」) にしてご利用ください。

▼softbankの設定方法

- 1.メニューリスト
- 2. [My Softbank]
- 3.「各種変更手続き」
- 4. 「メール設定(アドレス・迷惑メール等)」を選択
- 5.4 桁の暗証番号を入力し「OK」を選択
- 6.「迷惑メールブロック設定」を選択
- 7.「受信許可・拒否設定」を選択
- 8.「許可リストとして設定」を選択し、「アドレスリストの編集」へ
- 9. 「個別アドレスの追加」で、入力欄に『@ra9. jp』を入力後『このアドレスを有効にする』を選択し OK をクリック
- ■iPhone をご利用の方

ホーム画面の「Safari」から、ブックマークを表示し、ブックマーク内の「My SoftBank」より、「メー ル設定/迷惑メール対策」をタップします。

メールアドレスが【softbank.ne.jp】の方は「メール設定 (SMS/MMS)」、【i.softbank.jp】の方は「メー ル設定 (E メール(i))」よりお手続きをお願いいたします。

※上記以外には、迷惑メール対策の設定を変更する必要はありません

お問合わせ先【<u>bsk.tweety.75321@gmail.com】</u>